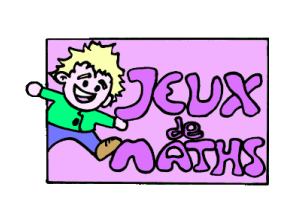

Rotation d'un rectangle

http://juliette.hernando.free.fr

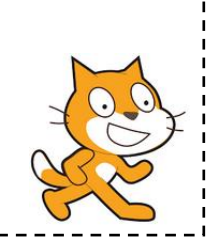

N'oublie pas de faire le bloc « reprendre au début » !

## <u>Bloc rectangle</u>

Place ton lutin sur un point précis au début de ton programme qu'on appellera O dans le texte. Trace un rectangle de la longueur et de la largeur de ton choix, en revenant à la position initiale à la fin du tracé.

## <u>Rotation</u>

Trace l'image de ce rectangle par une rotation de centre 0 d'angle 10°, en utilisant la brique :

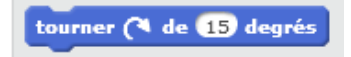

Vérifie ton programme.

## <u>Boucle</u>

Répète suffisamment de fois ce programme pour que le lutin trace une rosace formée par les rectangles. Tu pourras aussi cacher ton personnage.

Tu pourras t'aider de la fiche :

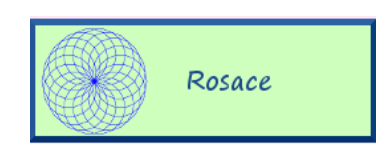

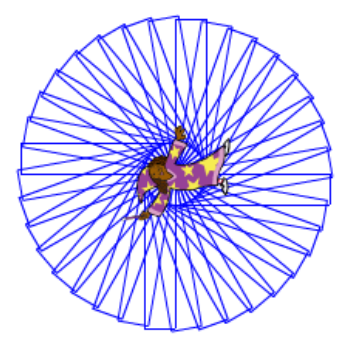

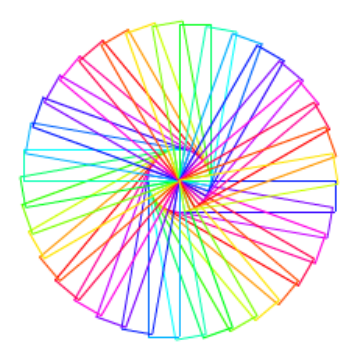

# <u>Variante</u>

Modifie ton programme pour que l'on puisse choisir au départ la longueur et la largeur de ton rectangle.

Tu pourras aussi changer les couleurs au fur et à mesure de la construction.

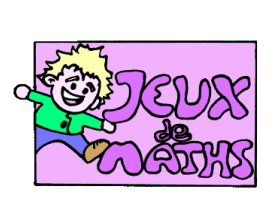

# Aide logiciel

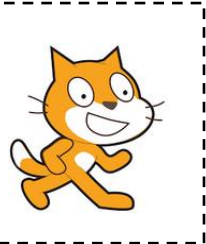

# <u>http://juliette.hernando.free.fr</u>

| Abaisser le stylo                                    | stylo en position d'écriture | Aller dans « Stylo » et choisir la brique « stylo en<br>position d'écriture ».                                                                 |
|------------------------------------------------------|------------------------------|----------------------------------------------------------------------------------------------------|
| Effectuer un<br>quart de tour                        | tourner (1 de 90 degrés      | Aller dans «Mouvements », choisir la brique « tourner de<br>degrés» et choisir 90.                                                             |
| Répéter 10 fois                                      | répéter 10 fois              | Aller dans « Contrôle », choisir la boucle « Répéter 10<br>fois » et mettre les données que vous voulez répéter à<br>l'intérieur de la boucle. |
| Attendre 10s                                         | attendre 10 secondes         | Aller dans « Contrôle ».                                                                                                    |
| Effacer tout                                         | effacer tout                 | Aller dans « stylo ».                                                                                                    |
| Placer le lutin<br>en haut à<br>gauche de<br>l'écran | aller à x: -210 y: 85        | Aller dans « Mouvement », choisir « aller à x =… y =… »<br>et modifier les coordonnées.                                                        |